# 西门子触摸屏键控KP7006AV2124-1GC01-0AX0

| 产品名称 | 西门子触摸屏键控KP7006AV2124-1GC01-0AX0                     |
|------|-----------------------------------------------------|
| 公司名称 | 湖南西控自动化设备有限公司                                       |
| 价格   | .00/件                                               |
| 规格参数 | 西门子:键控7寸<br>KP700:6AV21241GC010AX0<br>德国:12 MB 用户内存 |
| 公司地址 | 中国(湖南)自由贸易试验区长沙片区开元东路<br>1306号开阳智能制造产业园(一期)4#栋301   |
| 联系电话 | 17838383235 17838383235                             |

# 产品详情

S7-1500与SINAMICS DCM之间通过 PROFINET IO可进行周期性通讯,通过TIA组态,该通讯可通过调用 功能块"DPWR\_DAT/DPRD\_DAT"实现S7-1500对 SINAMICS DCM数据的周期性写入和读取。

软硬件配置

## 项目配置

step.1

## 新建PLC项目文件

打开 TIA Portal 软件,新建一个项目,在"添加新设备"中选择控制器,在控制器列表中选择所需的 CPU 及版本,如图所示。

#### 项目配置

step.2

打开设备视图,配置 PLC 的 IP 地址,点击以太网口->以太网地址->添加新子网,设置 IP 地址为 192.168.0.150;如图所示。

#### 项目配置

step.3

#### 网络配置

打开网络视图建立 PROFINET IO 网络,在右侧目录的"其它现场设备>PROFIBUS DP->驱动器->Siemens AG->SINAMICS"中选择"SINAMICS DCMASTER CBE20 V1.5",将其拖到左侧的网络视图中,如图所示。

#### 项目配置

step.4

配置DCM的IP与设备名称

通过点击"可访问节点"寻找DCM,如图所示。

#### 项目配置

选中项目点击鼠标右键-选择EditEthernet node,写好IP地址与设备名称要分别点击Assign IP configuration与Assign name,如图所示。

#### 项目配置

step.5

TIA中DCM的IP与设备名称配置

在TIA中配置DCM的IP地址192.168.0.155与设备名称DCM如图所示。

#### 项目配置

step.6

#### TIA中DCM报文配置

# 在TIA中DCM的设备视图中配置西门子标准报文1,如图所示。

## 项目配置

step.7

STARTER中配置DCM报文

Starter中DCM报文配置要与TIA中选择报文一致,如图所示。

## 项目配置

step.8

## 通讯程序配置

TIA中扩展指令->分布式I/O->其它中添加功能块DPWR\_DAT/DPRD\_DAT,如图所示。

#### 项目配置

step.9

# 项目下载

组态好的项目下载到PLC后观察网络视图,如图所示为通讯正常

## 项目配置

step.10

监控

通过监控表给个控制字发送16进制数据047E同时查看DCM参数r2050[0]的接受状态如图所示。